## Guida alla formulazione della **Trattativa Diretta** su MePA

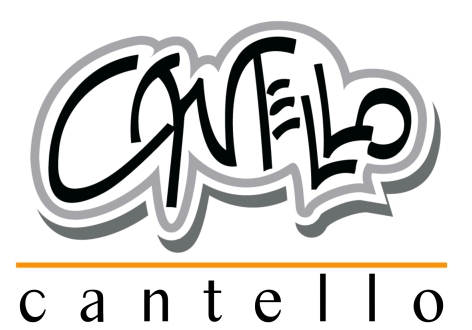

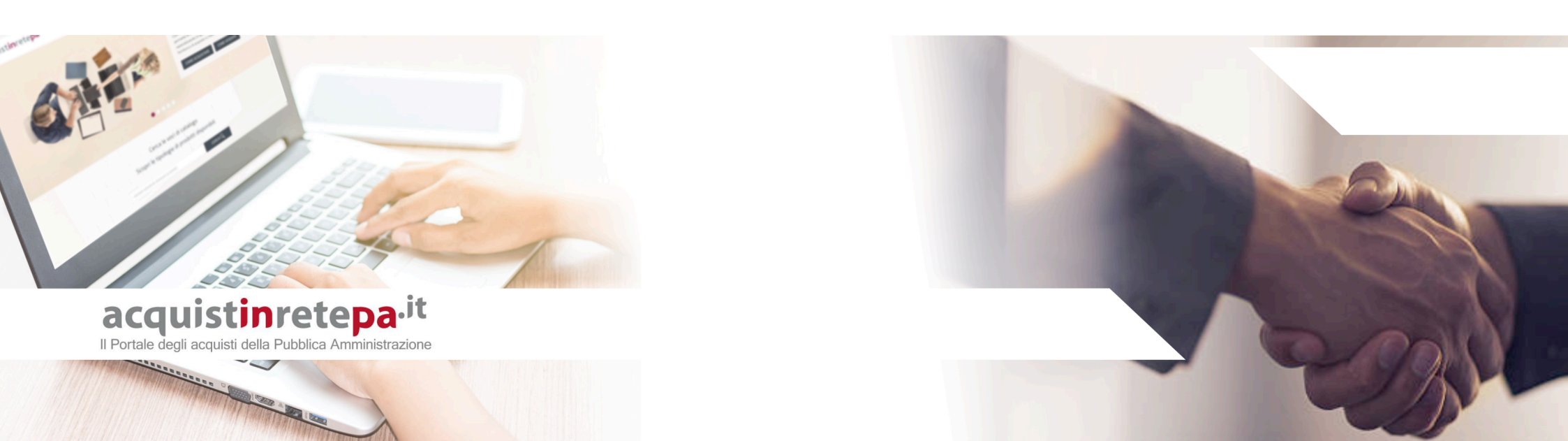

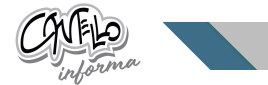

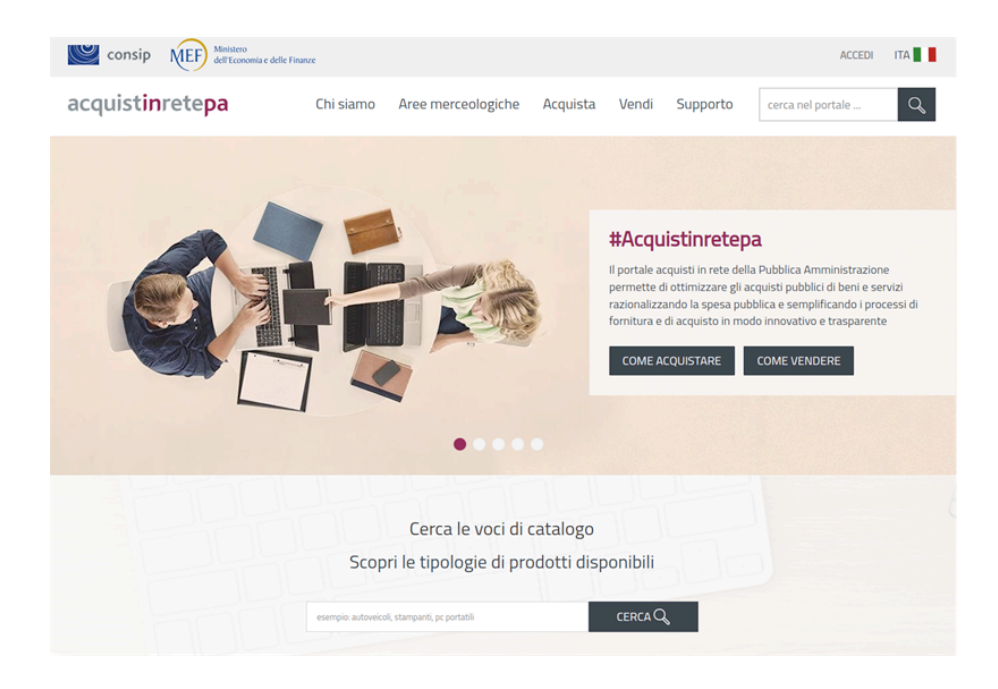

La **Trattativa Diretta** è una modalità di acquisto del Mercato Elettronico della Pubblica Amministrazione(MEPA) che consente di avviare Negoziazioni dirette con un unico Operatore Economico.

Le figure che possono avviare sul portale una trattativa diretta con un unico fornitore sono il Punto Ordinante ed il Punto Istruttore. Il Punto Ordinante è il soggetto autorizzato a firmare contratti per conto dell'Amministrazione di appartenenza. Il PO deve essere in possesso della firma digitale e può effettuare tutte le attività transazionali per gli strumenti di acquisto disponibili sul sistema di e-procurement per i quali risulta abilitato. Il Punto Istruttore è il soggetto che può gestire, per il Punto Ordinante a cui è associato, la trattativa diretta; per la stipula del contratto di acquisto la fase di firma digitale verrà demandata al Soggetto Stipulante.

La nuova piattaforma MEPA, rilasciata nella primavera 2022 ha portato numerose problematiche a tutta l'utenza, sia per il Punto Ordinante, che per l'Operatore Economico.

Al fine di consentire alla nostra clientela di poter acquistare tramite MEPA con l'opzione Trattativa Diretta, abbiamo redatto un manuale per la corretta formulazione di tale tipologia di negoziazione.

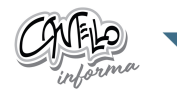

Dal cruscotto, avviare una Negoziazione accedendo alla pagina di riepilogo delle RdO:

- · dalla sezione Mercato Elettronico > Negoziazioni;
- · dal menu laterale di sinistra Acquisti > Negoziazioni > MePA.

| consip MEF dell'Economia                                                                        | e delle Finanze                                                                                                    | E USTER                           | MEPA WCARRELLO                                                                                                    | 🖉 MESSAGGI 🕕 CRUSCOTTO ITA 🛛 🖠                                                                                                    |
|-------------------------------------------------------------------------------------------------|----------------------------------------------------------------------------------------------------|-----------------------------------|----------------------------------------------------------------------------------------------------|----------------------------------------------------------------------------------------------------|
| acquist <b>in</b> rete <b>pa</b>                                                                | Chi siamo Aree mere                                                                                                    | eologiche Acquista                | Vendi Support                                                                                                    | cerca nel portale Q                                                                                                    |
| Home > Cruscotto                                                                                |                                                                                                    |                                   |                                                                                                    |                                                                                                    |
| LL Laura Lorenzini<br>Gestione profile                                                          | Stai operando come punto ordinar<br>CONSERVATORIO - FIREM<br>Ufficio per la transitione al Di                                                                                                    | te per conto di:<br>IZE<br>potale | 0<br>20<br>8<br>7                                                                                                    | Cerca ordini e negoziazioni<br>Cerca ordini e negoziazioni inserendo il numero<br>identificativo<br>numero ordine/negoziazione                                                       |
| Sestione abilitazioni                                                                           |                                                                                                    |                                   |                                                                                                    |                                                                                                    |
|                                                                                                 | 🗑 Ruoli ricoperti su gare (837)                                                                                                    |                                   |                                                                                                    |                                                                                                    |
| Menu Home utente                                                                                | ▼Ruoli ricoperti su gare (837)<br>Eventi formativi                                                                                                    | Mercato Elettronico               | Sistema Din                                                                                                    | amico Accordi quadro                                                                                                    |
| fenu Home utente                                                                                | Ruoli ricoperti su gare (837)     Eventi formativi     Per facilitare Tutilizzo degli                                                                                                    | Mercato Elettronico               | Sistema Din                                                                                                    | amico Accordi quadro                                                                                                    |
| tenu Home utente ACQUISTI ~                                                                     | Ruoli ricoperti su gare (837)     Eventi formativi     Per faciltare l'utilizzo degli     strument di acquisto e delle     iniziarive presenti sul Portale                                                                                                    | Mercato Elettronico               | Sistema Din<br>Avvia appalto s<br>Appalti specifii                                                                      | amico Accordi quadro<br>ispecifico O Aviva appalto specifico<br>di E Ordini                                                                                                    |
| tenu Home utente<br>ACQUISTI ~                                                                  | Ruoli ricoperti su gare (837)     Eventi formativi     Per faciltare l'utilezo degli     strumenti di acquato e delle     nizatare presento gali Detate     Acquato in Rice, sono organizzat     periodcamente eventi di                                                                                   | Mercato Elettronico               | Sistema Din                                                                                                    | amico Accordi quadro<br>ispecifico & Auvia appalto specifico<br>ci II Ordini<br>III Appalti specifici                                                                                |
| tenu Home utente<br>ACQUISTI<br>Ordini diretti<br>Negoziazioni                                  | Ruali ricoperti su gare (837)     Eventi formativi     Per faciltare l'utilizza degli     strumenti di acquisto e delle     iniziative prisenti sul Portate     Acquisti in Ries, sono organizzati     periodicamente eventi di     formazione, si ai aula sia on Ine,     ore le deministrazione e ere le | Mercato Elettronico               | Sistema Din<br>C Avvia appalto 1<br>II Appalti specifii<br>AMBENTE PRECEDER                                             | amico Accordi quadro<br>specifico & Auvia appalto specifico<br>si El Ordini<br>El Appalti specifici                                                                                  |
| Menu Home utente<br>ACQUISTI<br>Ordini diretti<br>Negoziazioni<br>Riepilogo acquisti            | ♥ Ruoli ricoperti su gare (837)<br>Eventi formativi<br>Per faciltare l'ubizco degli<br>iniziative presenti sul Portale<br>Acquist in Ries, sono arganizzati<br>per le Anministrazione per le<br>Imprese.                                                                                                   | Mercato Elettronico               | Sistema Din<br>Avvia appalto :<br>Appalti specifii<br>AMBILYTE PRECEDEN<br>III Appalti specifii                         | amico Accordi quadro<br>specifico 🌣 Auvia appalto specifico<br>di 🗄 Ordini<br>113 Appalti specifici<br>114 Appalti specifici<br>115 Ordini                                           |
| Aenu Home utente<br>ACQUISTI<br>Ordini diretti<br>Negoziazioni<br>Riepilogo acquisti<br>SERVIZI | ▼Ruali ricoperti su gare (837) Eventi formativi Per faciltare l'utilizza degli<br>iniziative presenti sul Portale<br>Acquisi in Riek, sono arganizzati<br>per le Arministrazione e per le<br>imprese.                                                                                                    | Mercato Elettronico               | Sistema Din<br>Avvia appalto s<br>Appalti specifii<br>AMBILYTE PRECEDEN<br>III Appalti specifii<br>III Appalti specifii | amico Accordi quadro<br>specifico 🌣 Auvia appalto specifico<br>di 🗄 Ordini<br>113 Appalti specifici<br>114 Ordini<br>115 Ordini<br>115 Ordini<br>115 Ordini<br>115 Appalti specifici |

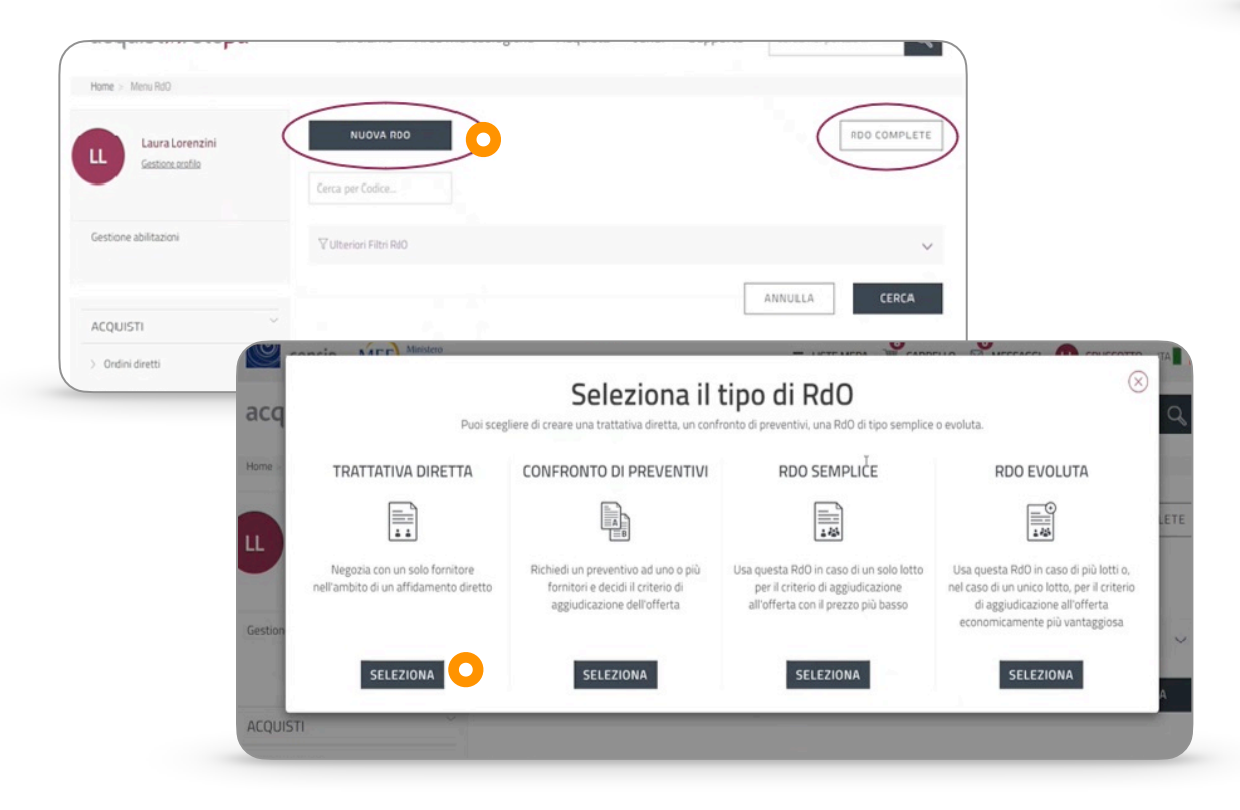

Per creare la Negoziazione cliccare sul pulsante NUOVA RDO.

Si apre finestra con 4 tipologie di negoziazione, selezionare **Trattativa Diretta.** 

2

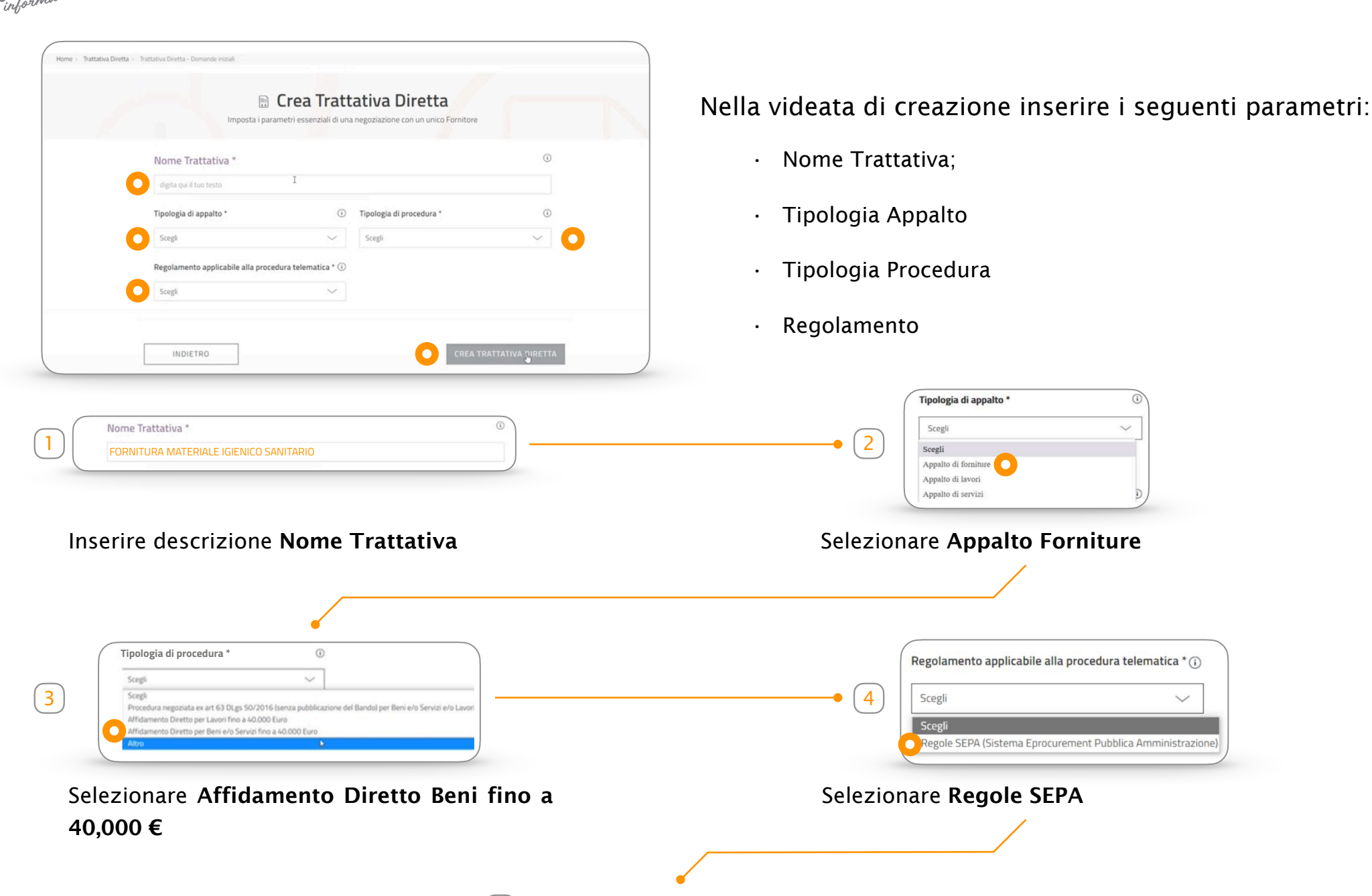

5 Cliccare su **Crea Trattativa** 

3

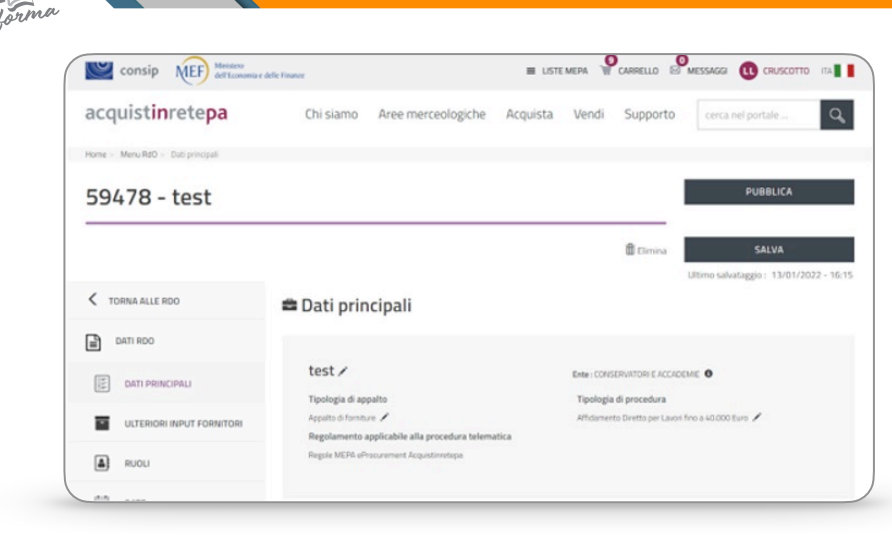

Creata la Trattativa Diretta, si accede ad una pagina contenente tutti gli elementi da inserire.

Tramite il menu a sinistra si viene indirizzati direttamente ai punti corrispondenti all'interno della pagina. Nella sezione **Dati Principali** si trovano i dati inseriti al momento della creazione della Trattativa. Quelli contrassegnati con il simbolo 🖌 possono essere modificati.

|                                                                                                    | Descrizione della fornitura*                                                                                                    |
|----------------------------------------------------------------------------------------------------|----------------------------------------------------------------------------------------------------|
| Procedere alla compilazione delle varie parti riportate nella pagina                                                                         | Inserisci la descrizione della Rdo. Massimo 4000 caratteri                                                                                    |
| 1 Descrizione della fornitura*<br>FORNITURA MATERIALE IGIENICO SANITARIO PER A.S. 2022 Inserire Descrizione Fornitura                        | Formulazione dell'offerta economica" ()<br>Scegli CIG" () Per la presente procedura non sussiste l'obbligo di richiesta del codice CIG CUP () |
| Selezionare tipologia Formulazione Offerta:                                                                                                  | digita qui                                                                                                    |
| • Percentuali a ribasso: offerta espressa in percentuale di sconto.                                                                          | CPV - Categorie di Abilitazione del Fornitore                                                                                                 |
| • Valore economico: offerta espressa in quantità economica monetaria.                                                                        | Nessun CPV selezionato                                                                                                    |
|                                                                                                    |                                                                                                    |
| Formulazione dell'offerta economica* ()         Percentuali a ribasso         O    Dopo aver effettuato la selezi                            | one è necessario compilare gli altri campi:                                                                                                   |
| AGGIUNGI ULTERIORE PARAMETRO     · Nome Parametro: importo (es.     · Peso: 1                                                                | <u>10.000 €</u> )                                                                                                    |
| Nome del parametro richiesto*       Peso*       Cifre decimali dell'offerta economica         Nome Parametro       Peso       Scegli       ✓ |                                                                                                    |
|                                                                                                    |                                                                                                    |

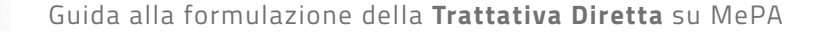

| igita qui | digita qui |
|-----------|------------|
| ui        | digita qui |

•Inserire CIG (Codice Identificativo di Gara), campo obbligatorio da compilare;

·Inserire CUP (Codice Unico di Progetto), se previsto;

- Inserire CPV (Common Procurement Vocabulary), campo obbligatorio da compilare. Tramite CERCA CPV si effettua ricerca per categoria di abilitazione oppure immettere direttamente CPV (es. <u>39831200-8 DETERSIVI</u>);
- · Indicare eventuali Oneri per la sicurezza;
- ·Specificare Termini di pagamento;
- ·Inserire Dati di consegna e fatturazione(via, città, cap, aliquota iva).

|                                                 |                         | PV |
|-------------------------------------------------|-------------------------|----|
|                                                 | Nessun CPV selezionato  |    |
| Oneri per la sicurezza non soggetti a ribasso 🕡 | Termini di pagamento* 🛈 |    |
| digita qui l'importo                            | Scegli                  | `  |

| Termine ultimo present                                      | azione offerte* | Limite stipula contra | tto* |
|-------------------------------------------------------------|-----------------|-----------------------|------|
| •                                                           |                 |                       | =    |
| $\mathbf{U}$                                                | O               |                       | 0    |
| beni/decorrenza servizi co                                  | ni              |                       |      |
| beni/decorrenza servizi co<br>valori:                       | in i            |                       |      |
| beni/decorrenza servizi co<br>valori:<br>• Data di scadenza | ni              |                       | ×    |

Nella sezione Date indicare le seguenti informazioni:

4

- **Termine ultimo presentazione** offerta entro cui l'Operatore Economico può presentare l'offerta;
- Limite stipula contratto entro cui l'Operatore Economico deve tenere vincolata l'offerta. È a sua discrezione confermarla in una data successiva;
- Limite consegna beni/decorrenza servizi: termine a partire dal quale possono essere consegnati i beni o decorrere i servizi.

5

Aggiungi documentazione

DOCUMENTAZIONE

DA REINVIARE

SELEZIONA

Aggiungi documentazione da consultare

SFORUM.

Allegare Documentazione da consultare

DOCUMENTAZIONE

DA CONSULTARE

SELEZIONA

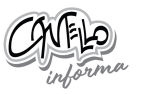

| Documenta                   | azione    |                                                   |                                                |                   | AGGIUN        | GI DOCUMEI      |
|-----------------------------|-----------|---------------------------------------------------|------------------------------------------------|-------------------|---------------|-----------------|
| Rigenera richieste standard |           |                                                   | Rigenera documentazione da consultare standard |                   |               |                 |
| Descrizione                 | Tipologia | Obbligatorietà                                    | Modalità<br>di invio                           | Firma<br>digitale | Allegato/Link | Categoria       |
| Offerta economica di        | Economica | Obbligatorio -<br>un solo<br>documento<br>ammesso | Invio<br>telematico                            | si                |               | Da<br>reinviare |

Il Sistema propone automaticamente un unico documento: l'offerta economica. Si può richiedere e/o inserire ulteriore documentazione a supporto dell'offerta. • Accettare disclaimer e cliccare su **Aggiungi Documentazione** (Non Obbligatorio).

DOCUMENTAZIONE

DA PRODURRE

7

La documentazione aggiuntiva può essere di tre tipologie:

- · Documentazione da produrre: richiedere all'Operatore Economico ulteriori documenti;
- Documentazione da reinviare: allegare documenti che l'Operatore Economico deve reinviare;
- · **Documentazione da consultare**: allegare documenti utili all'Operatore Economico.

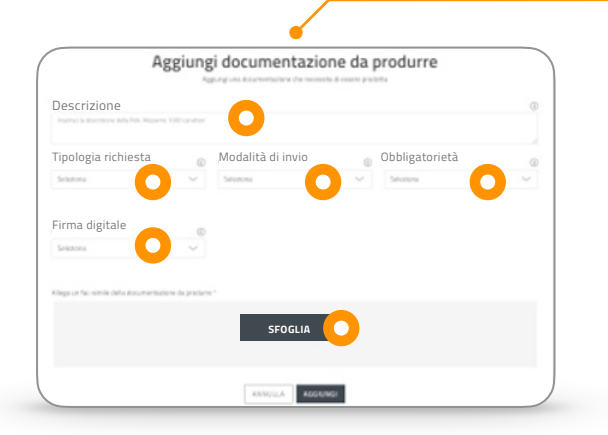

## Compilare campi per Documentazione da produrre:

- $\cdot$  Descrizione
- $\cdot$  Tipologia richiesta
- · Modalità di invio
- Obbligatorietà
- $\cdot$  Firma digitale o meno
- Allegare un fac-simile in modo da fornire un esempio all'Operatore Economico.

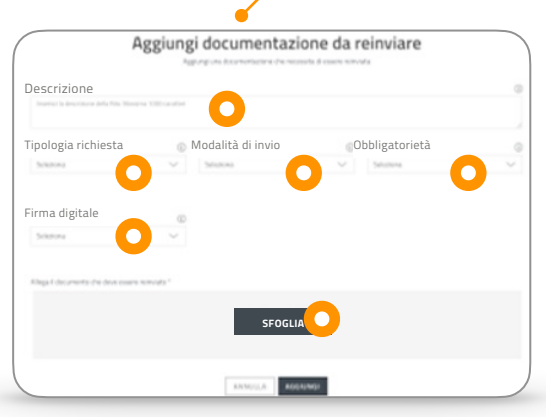

Compilare campi per **Documentazione da reinviare**:

- $\cdot$  Descrizione
- $\cdot$  Tipologia richiesta
- Modalità di invio
- $\cdot$  Obbligatorietà
- $\cdot$  Firma digitale o meno
- Allegare doc da reinviare dall'Operatore Economico.

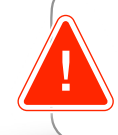

Fare sempre **Salva** in alto a destra per non perdere i dati inseriti

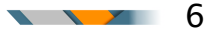

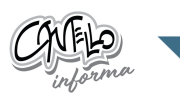

Nella Trattativa Diretta si può invitare un solo Operatore Economico, il quale deve essere abilitato sul MePA per il bando e la categoria di riferimento del CPV inserito(39831200-8). Ricercare l'Operatore Economico da invitare attraverso la partita IVA/altro codice identificativo (04610760011) oppure attraverso la ragione sociale (CANTELLO SRL).

| nata gli operatori economici per permetter<br>sranno la possibilità di partecipare. | e la partecipazione alla Trattativa Diretta | Solo gli operatori economici insento nella lista |
|-------------------------------------------------------------------------------------|---------------------------------------------|--------------------------------------------------|
| Operatore Economico invitat                                                         | o a presentare offerta ( 0 )                | Visualizza Elenco                                |
|                                                                                     | CB<br>SCEGU                                 | $\bigcirc$                                       |
| Scegli singolo operatore economico:                                                 | Partita IVA<br>Ragione sociale              | 04610760011                                      |
|                                                                                     |                                             |                                                  |

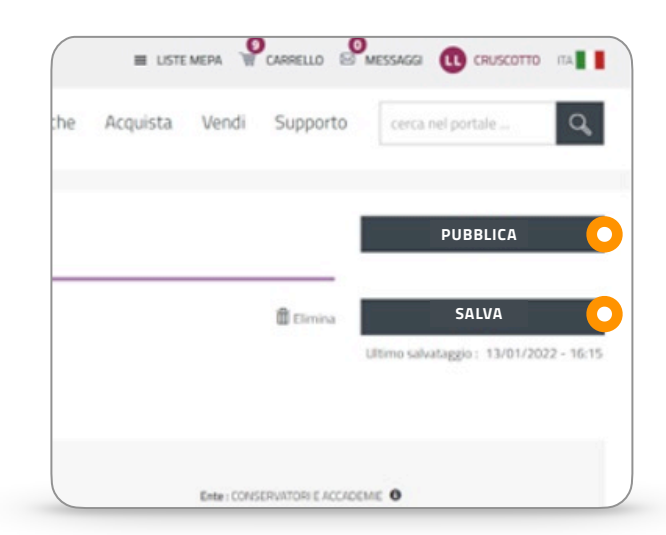

## Salvataggio e Pubblicazione

Dopo aver compilato tutti i campi selezionare i pulsanti **SALVA** e **PUBBLICA** che si trovano in alto a destra della pagina.

- · SALVA permette di salvare tutti i dati in "Bozza".
- **PUBBLICA** ti consente di inviare la Trattativa Diretta all'Operatore Economico.

In entrambi i casi la TD sarà visibile nella pagina di riepilogo delle RdO da Completare (Cruscotto > Negoziazioni > MePA - RdO da Completare).

| C TORNA INDIETRO        | Esame Off                    | erte                     |         |                                  |            |       |
|-------------------------|------------------------------|--------------------------|---------|----------------------------------|------------|-------|
| CESTIONE AUTORIZZAZIONI | Daamina le offerte prese     | entate in gara           |         |                                  |            |       |
| REPLOSO RDO             | Elenco Offerent              | i                        |         |                                  |            |       |
| -                       | Di seguito l'elenco degli    | offerents                |         |                                  |            |       |
| RCHESTE CHARMENTS       | Devominazione<br>Concernente | Numero<br>Partecipatione | State   | Data esclusione/<br>riammissione | Note       | -     |
| В соминисклони          | OC TEST<br>FORMAZIONE        | 5004                     | AMM(550 |                                  | VAI ALL'OF | FERTA |
| GEFERTE PRESENTATE      |                              |                          |         |                                  | 0          |       |
| SESAME OFFERTE          |                              |                          |         |                                  |            |       |
| STIPULA                 |                              |                          |         |                                  |            |       |
| REVOCA REDALETTO        |                              |                          |         |                                  |            |       |
| So MODIFICA RDD         |                              |                          |         |                                  |            |       |

Dopo la scadenza del termine di presentazione delle offerte, nel menu di riepilogo sono presenti le funzionalità di **Esame Offerte** e **Stipula**. Selezionando **Esame Offerte** e cliccando su **VAI ALL'OFFERTA** è possibile visualizzare l'offerta caricata dal Operatore Economico

Nella pagina si può procedere a visionare l'offerta e quindi a **Rifiutare** o **Stipulare** cliccando i pulsanti.

Cliccando Vai alla Stipula si accede alla pagina dedicata

| TORNA INDIETRO          | Corna all'esame delle offerte                                                     |                              |                 |
|-------------------------|-----------------------------------------------------------------------------------|------------------------------|-----------------|
| GESTIONE AUTORIZZAZIONI | Offerta presentata<br>Esamina le offerte dal punto di vista amministrativo, econo | mico e tecnico               |                 |
| RIEPILOGO RDO           | Documentazione amministrativa                                                     |                              | ^               |
|                         | Ness                                                                              | suna documentazione presente |                 |
| RICHIESTE CHIARIMENTI   | Documentazione economica                                                          |                              | ^               |
| COMUNICAZIONI           | Nome File                                                                         | Descrizione File             |                 |
| OFFERTE PRESENTATE      | OE_NG64401_L0_NP5604.pdf 23.93 KB                                                 | OE_NG64401_L0_NP5604.pdf     | ~               |
| -<br>-                  | Documentazione tecnica                                                            |                              | ^               |
| SAME OFFERTE            | Ness                                                                              | una documentazione presente  |                 |
| STIPULA                 | RIFIUTA                                                                           |                              | AI ALLA STIPULA |
|                         |                                                                                   |                              |                 |

| ID Negoziazione            | : 2509874 - Stipula TD                                                               |                                      | Stato Rdo: In esame                   |
|----------------------------|--------------------------------------------------------------------------------------|--------------------------------------|---------------------------------------|
| C TORNA INDIETRO           | Stipula                                                                              |                                      |                                       |
| CM GESTIONE AUTORIZZAZIONI | In conformità a quanto previsto dalle <u>Regole del Sistema di el</u><br>tolematica. | Procurement, anche la stipula del co | ntratto deve essere effettuata in via |
| RIEPILOGO ROO              | Nr. partecipazione 🛦 Denominazione concorrente 🛦                                     | importo presunto di<br>fornitura (€) | Stipula                               |
|                            | 757 OE TEST FORMAZIONE                                                               | 40000                                |                                       |

Selezionare **Procedi alla Stipula** per poter definire la negoziazione e portarla a termine

Inserire le seguenti informazioni:

- Data di Stipula
- Data di Attivazione del Contratto
- · Durata (inserire 0 se si tratta di prodotti)
- $\cdot$  Valore in Euro (iva esclusa)

e seleziona la modalità che preferisci:

- **Documento di stipula generato automaticamente**. Il sistema genera un documento completo delle informazioni necessarie alla stipula da scaricare, firmare digitalmente e caricare;
- **Contratto prodotto dalla Stazione Appaltante**. Il sistema ti permette di caricare a sistema un proprio documento.

Selezionare **SFOGLIA** per caricare il documento di stipula firmato digitalmente e **ALLEGARE**.

Il Sistema effettua un controllo sulla validità della firma digitale del documento, che deve essere sempre firmato.

| < TORNA INDIETRO          | Stipula                                                                                                    |                                                                                            |                                                                                                    |
|---------------------------|----------------------------------------------------------------------------------------------------|--------------------------------------------------------------------------------------------|----------------------------------------------------------------------------------------------------|
| 🕅 GESTIONE AUTORIZZAZIONI | in conformità a quanto previsto dalle Regole del Sistema di eProcu<br>telematica                                                                                                    | rement, anche la stipula del                                                               | contratto deve essere effettuata in via                                                                                            |
| RIEPILOGO RDO             | Nr. partecipazione 🛦 Denominazione concorrente 🛦                                                                                                    | Importo presunto di<br>fornitura (C)                                                       |                                                                                                    |
| RICHIESTE CHIARMENTI      | 757 OE TEST FORMADONE                                                                                                    | 40000                                                                                      | ^                                                                                                    |
| COMUNICAZIONI             | Inter e documente ai stipună.<br>Interiste, esclusivamente ai îni di un corretto monitoraggio del trai<br>stipulato con il concorrente contraente, comprensivo di importi eve<br>automaticamente dal sistema 6 valori indicati eno sanano visibia. | mato sul Mercato Elettronici<br>intualmente non ricompresi<br>al concorrente, ma saranno u | s, il valore complessivo e la durata del contratto<br>nel documento di stipula generato<br>stizzati da Conso esclusivamente a fini |
| COFFERTE PRESENTATE       | statistici.<br>Data stipula contratto Data attivazione                                                                                                    | e contratto                                                                                | Durata contratto                                                                                                    |
|                           | Valore contratto in euro                                                                                                    |                                                                                            | 0                                                                                                    |
| 🐨 STIPULA                 | Modalità stipula                                                                                                    |                                                                                            |                                                                                                    |
| REVOCA ROO/LOTTO          | Documento di stipula generale adonalizzenente del solone     Oceruzto Hediato dalo Stanine Appalante                                                                                                    |                                                                                            |                                                                                                    |
| So Modifica RDO           | Scarica il file generato dal sistema Nessun file generato                                                                                                    |                                                                                            | GENERA                                                                                                    |
|                           | Allega documento                                                                                                    |                                                                                            |                                                                                                    |
|                           |                                                                                                    | 0                                                                                          | SFOGLIA                                                                                                    |
|                           | Non sono stati insenti documenti di stipula                                                                                                    |                                                                                            | -                                                                                                    |
|                           |                                                                                                    |                                                                                            | ANNULLA STIPULA                                                                                                    |

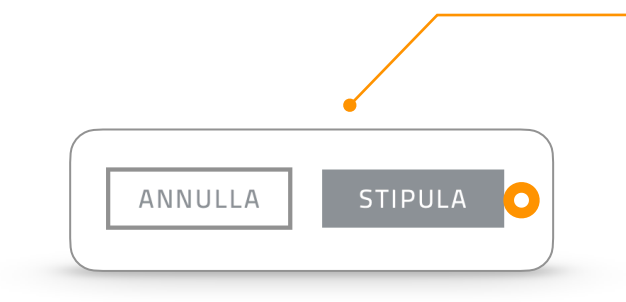

Ultimato il caricamento procedere alla stipula utilizzando il pulsante STIPULA

L'Operatore Economico riceverà notifica dell'operazione di stipula effettuata a Sistema. Il documento di stipula andrà inviato attraverso la sezione **COMUNICAZIONI** oppure extra-Sistema (mail/pec).